## 

# Producer Hub <mark>คืออะไร</mark> ?

้เป็นระบบที่เชื่อมต่อแบบครบวงจรสำหรับตัวแทนของชับบ์ ในการขายพลิตภัณฑ์ ประกันภัย Producer Hub เป็นระบบที่ตัวแทนมีความสามารถ นำเสนอพลิตภัณฑ์ ให้เหมาะสมต่อความต้องการของลูกค้าดังต่อไปนี้

- 1. สามารถซื้อกรมธรรม์ออนไลน์
- สามารถดาวน์โหลดแค็ตตาล็อกพลิตภัณฑ์ ข้อมูลในกรมธรรม์ แบบฟอร์มเรียกร้องค่าสินไหมทดแทน
- สามารถคันหาใบเสนอราคาได้ ในกรณีที่สร้างใบเสนอราคาไว้แล้ว และต้องการ ส่งให้ลูกค้าภายหลัง
- 4. สามารถแท้ไขเบอร์โทรศัพท์ของตนเองได้

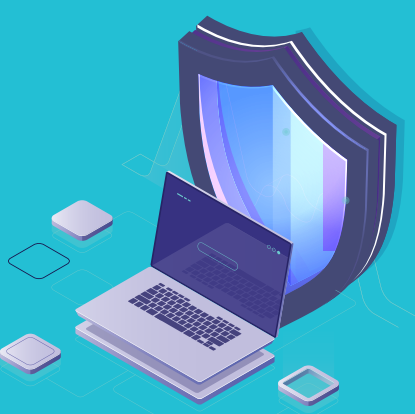

# ี่คำถามเกี่ยวกับการเข้าถึง Producer Hub ?

### หากคุณได้รับรหัสความปลอดภัย โดยที่ไม่ได้ร้องขอต้องทำอย่างไร ?

หากคุณได้รับรหัสความปลอดภัย โดยที่ยังไม่ได้ทำการร้องขอใด ๆ อาจเป็นไปได้ที่มีบุคคลอื่นพยายามเข้าใช้งานด้วยอีเมลของคุณ แต่ไม่ต้องกังวล เนื่องจากใครก็ตามที่พยายามเข้าถึงบัญชีของคุณ จะไม่สามารถได้รับรหัสยืนยันตัวตนที่ทางระบบส่งให้ เนื่องจาก ระบบจะส่งให้เฉพาะคุณเท่านั้น และทางเราขอแนะนำให้เปลี่ยนรหัสพ่านโดยทันทีโดยการกดเข้าที่ฟังก์ชันเปลี่ยนรหัสพ่าน

### ระยะเวลาของรหัสความปลอดภัยคือเท่าใด ?

- รหัสความปลอดภัยที่ส่งทางอีเมล มีอายุการใช้งานได้ 10 นาที
- รหัสความปลอดภัยที่ส่งทางข้อความ มีอายุการใช้งานได้ 3 นาที

สามารถใส่รหัสความปลอดภัยพิดได้ที่ครั้งก่อนที่บัญชีจะถูกล็อก ?

- พู้ใช้สามารถใส่รหัสความปลอดภัยพิดได้สูงสุด 3 ครั้ง หากยังใส่รหัสความปลอดภัยไม่ถูกต้องระบบจะล็อกบัญชีพู้ใช้งาน

### ระยะเวลาป้องกันการเข้าถึงสำหรับรหัสความปลอดภัยคือกี่นาที ?

- สำหรับรหัสความปลอดภัยที่ส่งทางอีเมล บัญชีพู้ใช้จะถูกล็อกเป็นเวลา 10 นาที
- สำหรับรหัสความปลอดภัยที่ส่งทางข้อความ บัญชีพู้ใช้จะถูกล็อกเป็นเวลา 3 นาที
- เพื่อความปลอดภัยพู้ใช้บริการต้องรอให้หมดระยะเวลาป้องกันการเข้าถึงข้างต้นจึงจะเข้าระบบได้อีกครั้ง

#### ฉันสามารถเปลี่ยนอีเมลหรือหมายเลขโทรศัพท์มือถือที่บันทึกไว้ได้หรือไม่ หากฉันไม่ได้รับรหัสความปลอดภัยของฉัน ?

 สำหรับอีเมลที่ทำการลงทะเบียนไว้คุณไม่สามารถเปลี่ยนแปลงได้ แต่คุณสามารถเปลี่ยนแปลง หมายเลขโทรศัพท์มือถือของคุณเองได้ โดยเข้าไปที่เมนู "การตั้งค่า"

f Chubb Thailand 6 Chubb.com.th 5 +66 2555 9259

 หากคุณไม่สามารถเข้าสู่ระบบได้เนื่องจากหมายเลขโทธศัพท์มือถือไม่ถูกต้อง โปรดติดต่อพู้ดูแลให้บริการในพื้นที่ของคุณ

### Connect with Chubb : 🗹 IDPhelpdesk.th@chubb.com

@chubbsamaggi-idp

### 

# วิธีการเข้าสู่ระบบ Producer Hub ?

คุณสามารถใช้งานระบบ Producer Hub ได้โดยติดต่อทีมงาน IDP ที่เป็นพู้ดูแลคุณ เพื่อขอสร้าง บัณชี จากนั้นคุณจะได้รับอีเมลจากระบบเมื่อสร้างบัณชี Producer Hub สำเร็จ และโปรดปฏิบัติ ้ตามคำแนะนำในอีเมล พร้อมคลิกที่ตั้งรหัสพ่าน เมื่อเรียบร้อยแล้วคุณจะสามารถเข้าสู่ระบบ Producer Hub ด้วยอีเมลที่ลงทะเบียนและรหัสพ่านใหม่ เพียง 4 ขั้นตอนง่าย ๆ ดังนี้

### ขั้นตอนที่ 1 ฉันสามารถเข้าสู่ระบบ Producer Hub ได้อย่างไร

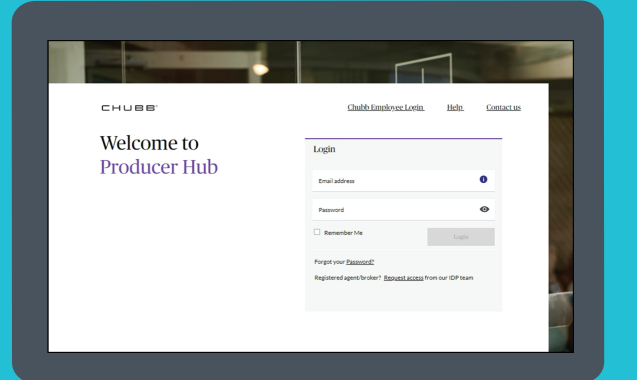

https://hub.apac.chubb.com/ พร้อมใส่อีเมลและรหัสพ่าน ของคณเพื่อเข้าส่ระบบ

### ขั้นตอนที่ 2 ้เมื่อคณได้รับสิทธิ์ใช้งาน Producer Hub

| Quick security check                       |                      |
|--------------------------------------------|----------------------|
| To verify your identity, we need to send a | n authorization code |
| Receive a text                             | +65 **** 1234        |
| O Receive an email                         |                      |
| Cancel                                     | Next                 |
|                                            |                      |

ยืนยันตัวตนโดยการเลือกรับรหัสความปลอดภัย โดยมีตัวเลือกระหว่าง "ข้อความ" หรือ "อีเมล" จากนั้นระบบจะส่งรหัสความปลอดภัยให้คุณ ทางหมายเลขโทรศัพท์หรืออีเมลที่ลงทะเบียนไว้

### ขั้นตอนที่ 4 หากคุณเลือกรับรหัสความปลอดภัยทางอีเมล

| Type in yo              | our code                   |              |        |
|-------------------------|----------------------------|--------------|--------|
| We have sent a          | a security code to a****** | *z@gmail.com |        |
| Security code<br>123456 |                            |              | Submit |
|                         |                            |              |        |
| Didn't receive          | the code?                  |              |        |

ระบบจะส่งธหัสความปลอดภัย 6 หลักไปยังอีเมลของคุณ จากนั้นทำ การใส่รหัสความปลอดภัยลงในช่องสี่เหลี่ยม และกด "submit" เมื่อ ระบบตรวจสอบความปลอดภัยเรียบร้อยแล้วจะนำคุณเข้าสู่หน้าแรก ของ Producer Hub

Connect with Chubb : IDPhelpdesk.th@chubb.com

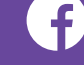

### f Chubb Thailand 6 Chubb.com.th $rac{1}{2559259}$

ระบบจะส่งรหัสความปลอดภัย 6 หลัก ไปที่หมายเลขโทรศัพท์

ของท่าน จากนั้นทำการใส่รหัสความปลอดภัยในช่องสี่เหลี่ยม และกด "submit" เมื่อระบบตรวจสอบรหัสความปลอดภัย

เรียบร้อยแล้วจะนำคุณเข้าสู่หน้าแรกของ Producer Hub

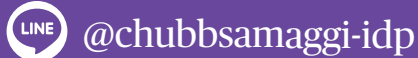

|     | ขั้นตอนที่ 3                                   |    |
|-----|------------------------------------------------|----|
| ากค | ุณเลือกรับรหัสความปลอดภัยทางข้อคว <sup>.</sup> | וו |
|     |                                                |    |
|     |                                                |    |
|     | Type in your code                              |    |
|     | We have sent a security code to +65 ****1234.  |    |

Didn't receive the code? Send again or use a different metho

### 

## หากยังไม่ได้รับรหัสความปลอดภัย ควรทำอย่างไร ?

| Type in your code                               |        |
|-------------------------------------------------|--------|
| We have sent a security code to a*******z@gmail | .com   |
| Security code<br>123456                         | Submit |
|                                                 |        |
| Didn't receive the code?                        |        |
| Send again or use a different method            |        |

หากคุณยังไม่ได้รับรหัสความปลอดภัย คุณสามารถคลิกที่ลิงก์ "Send again" บนหน้าจอ เพื่อขอรับรหัสความปลอดภัยใหม่ อีกครั้ง รหัสความปลอดภัยใหม่จะถูกส่งถึงคุณตามช่องทางที่ คุณเลือกไว้ โปรดทราบว่าเมื่อคุณดำเนินการแล้ว รหัสความปลอดภัย ก่อนหน้านี้ทั้งหมดจะไม่สามารถนำมาใช้งานได้อีก

# หากลืมรหัสพ่านต้องทำอย่างไร ?

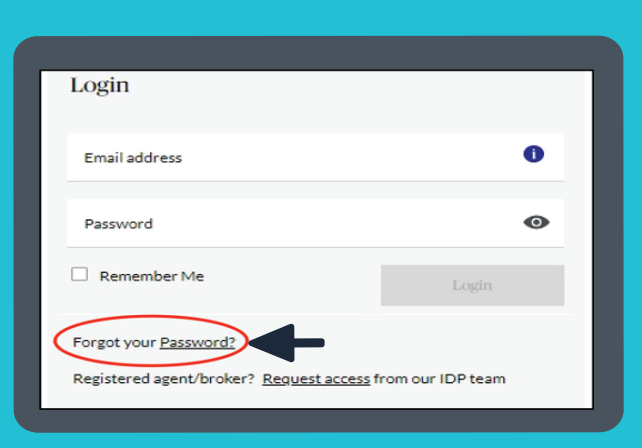

- คลิก "Forgot your Password?" บนหน้าจอเข้าสู่ระบบเพื่อเริ่ม กระบวนการรีเซ็ตรหัสพ่านของคุณ
- ป้อนอีเมลของคุณเพื่อรับรหัสความปลอดภัย สำหรับยืนยันตัวตน
   เพื่อรีเซ็ตรหัสพ่านของคุณ
- หากคุณเลือกอีเมล โปรดมองหาหัวเรื่องอีเมลชื่อ : CHUBB รหัส ยืนยันอีเมลของบัญชี
- เมื่อระบบตรวจสอบรหัสความปลอดภัยถูกต้องแล้วระบบจะไปยังหน้า จอธีเซ็ตรหัสพ่าน เพื่อให้คุณทำการธีเซ็ตรหัสพ่านของคุณโดยปฏิบัติ ตามคำแนะนำบนหน้าจอ
- เมื่อคุณธีเซ็ตรหัสพ่านสำเร็จแล้ว โปรดกลับไปที่หน้าจอเข้าสู่ระบบเพื่อ เข้าสู่ระบบด้วยรหัสพ่านใหม่ของคุณ

### เมื่อฉันไม่สามารถลงทะเบียนหรือเข้าสู่ ระบบ Producer Hub ได้ฉันควรทำอย่างไร ?

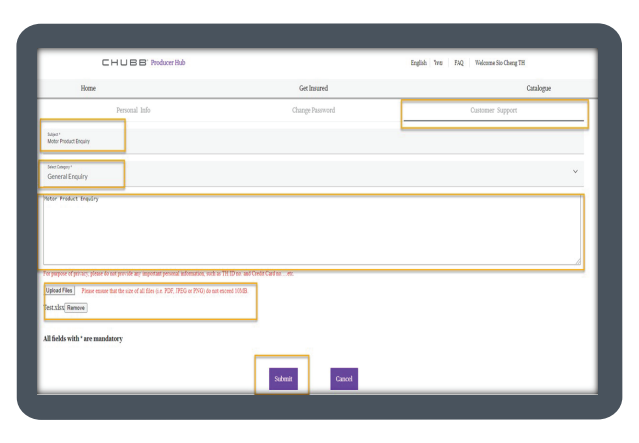

 เพียงคลิกที่แท็บ "การสนับสนุนลูกค้า" ในหน้าการตั้งค่าและปฏิบัติตาม คำแนะนำคุณจะต้องป้อนหัวข้อคำถาม / คำติชม เลือกหมวดหมู่และ ป้อนข้อความเพื่อดำเนินในกระบวนการต่อคุณจะได้รับหมายเลขอ้างอิง เราต้องการรับทราบคำถาม / คำขอของคุณ เรายินดีที่จะให้ความช่วย เหลือและตรวจสอบคำขอของคุณโดยเร็ว

หากคุณไม่ได้ลงทะเบียนใน Producer Hub โปรดติดต่อทีมงาน
 IDP พู้ดูแลของคุณเพื่อลงทะเบียนขอใช้งานระบบ Producer Hub
 หากคุณมีปัญหาในการเข้าสู่ระบบ Producer Hub แม้หลังจากรีเซ็ต

รหัสพ่านแล้วโปรดติดต่อพู้ดูแลในพื้นที่ของคุณเพื่อเข้าถึงบัญชีของคุณ

Connect with Chubb : 🖸 IDPhelpdesk.th@chubb.com

Chubb Thailand 😥 Chubb.com.th ፳ +66 2555 9259

@chubbsamaggi-idp

## HUBB

# ้คำดามเกี่ยวกับการตั้งค่าบัญชี ุรหัสพ่านและข้อมูลของคุณ ?

### สามารถเปลี่ยนรหัสพ่านได้อย่างไร ?

- คลิก "ชื่อของคุณ" ที่มุมบนขวาของหน้าใดก็ได้ จากนั้นคลิกที่แท็บ "เปลี่ยนธหัสพ่าน" บนหน้าจอการตั้งค่าของ คุณ และทำตามคำแนะนำบนหน้าจอเปลี่ยนรหัสพ่าน โดยที่คุณจะต้องป้อนรหัสพ่านปัจจุบัน เพื่อเข้าสู่กระบวนการ
- หากคุณลืมรหัสพ่านปัจจุบัน เพียงออกจากระบบและคลิกที่ "ลืมรหัสพ่าน" บนหน้าจอเข้าสู่ระบบ

### ้สามารถอัปเดตหมายเลขโทรศัพท์มือถือบนหน้าจอการตั้งค่าได้อย่างไร ?

- คลิก "ชื่อของคุณ" ที่มุมบนขวาของหน้าใดก็ได้ไปที่แท็บ "ข้อมูลส่วนบุคคล" ซึ่งคุณสามารถแก้ไขหมายเลข ติดต่อของคุณได้
- คลิกที่ปุ่ม "แก้ไข" ป้อนหมายเลขโทรศัพท์มือถือของคณ และคลิกที่ปุ่ม "ส่ง" เพื่ออัปเดต

### เมนูการตั้งค่าสามารถทำอะไรได้บ้าง ?

- เลือกคำสั่ง "ตั้งค่า" ของคุณและคลิก "ชื่อของคุณ" ที่มุมบนขวาของหน้าใดก็ได้ ้คุณจะสามารถจัดการข้อมูลส่วนตัวได้ ดังนี้
  - 1. ข้อมูลส่วนตัว สามารถแก้ไขเบอร์โทรศัพท์มือถือได้
  - 2. เปลี่ยนรหัสพ่าน สามารถรีเซ็ตรหัสพ่านได้
  - 3. การสนับสนุนลูกค้า สามารถใช้เมื่อคุณประสบปัญหาหรือต้องการ ความช่วยเหลือ

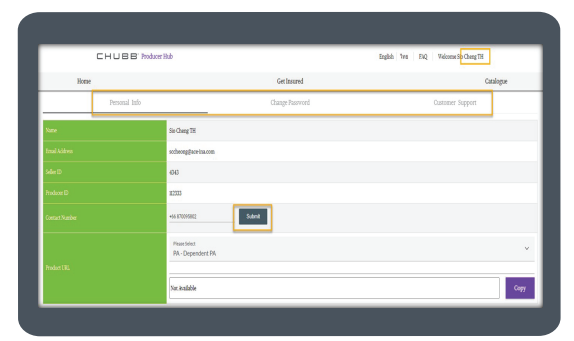

# คำดามเกี่ยวกับพลิตภัณฑ์ และบริการที่มีอยู่ใน Producer Hub ?

### ฉันสามารถนำเสนอกรมธรรม์ใดได้บ้างในระบบ **Producer Hub?**

พลิตภัณฑ์แต่ละชนิดมีเอกลักษณ์เฉพาะตัวและมีคุณสมบัติที่ แตกต่างกันตามที่ระบุไว้ด้านล่าง ให้เลื่อนไปที่กรมธรรม์ที่ เที่ยวข้องและคลิกเพื่อเข้าไปดูกรมธรรม์ต่าง ๆ ดังนี้

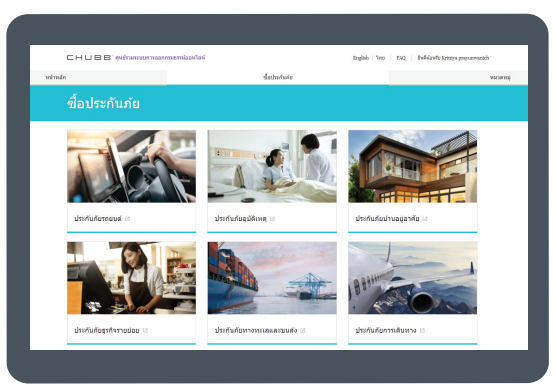

### ฉันสามารถคันหาเอกสารที่เที่ยวข้อง กับพลิตภัณฑ์ได้อย่างไร ?

| Home               | Get Insured                                                             |         | Retrieve Quote                                               | Policy         | Report                                                          | Caralo  |
|--------------------|-------------------------------------------------------------------------|---------|--------------------------------------------------------------|----------------|-----------------------------------------------------------------|---------|
| Line and<br>Care P | uinuu<br>Yogramme                                                       | Product |                                                              | Document Type  | × Sea                                                           | ch Rost |
|                    | Care Programme<br>Claim Integraphic - MyFamily<br>Protection            |         | Care Programm<br>Policy Wording - MyPamily Pro               | 1ê<br>tection  | Care Programme<br>Claim Form (Accident) - MyFamil<br>Protection | Y       |
|                    | Care Programme<br>Claim Forn (Acodental Death) -<br>Myfamily Protection |         | Care Programm<br>Claim Form (Accident) - Prime P<br>Accident | 10<br>Versonal | Care Programme<br>Clain Infographic - Prime Person<br>Accident  |         |

เอกสารที่เกี่ยวข้องกับพลิตภัณฑ์สามารถดูได้ตาม สายธุรกิจและประเภทพลิตภัณฑ์บนหน้าจอแค็ตตาล็อก

Connect with Chubb : IDPhelpdesk.th@chubb.com

Chubb Thailand 😥 Chubb.com.th ፳ +66 2555 9259 👐 @chubbsamaggi-idp

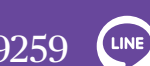

### CHUBB

# Forgot your Password ? ลืมรหัสพ่าน ?

### ขั้นตอนที่ 1

| -                          |                                                                                                    |
|----------------------------|----------------------------------------------------------------------------------------------------|
| СНИВВ.                     | Chalib Employee Loads Help Contact us                                                                            |
| Welcome to<br>Producer Hub | Login                                                                                                    |
|                            | A12345478gmail.com                                                                                               |
|                            | Remember me      Log in      Dy tapping on the "Log in"      button, you are agreeing to the <u>terms of use</u> |
|                            | Forget your <u>passence</u> ?<br>Registered Chubb agent/broken? <u>Reparat Jaccess</u> from our IDP team         |
| Chubb. Insured."           |                                                                                                    |

บนหน้าจอเข้าสู่ระบบ เพื่อเริ่มขั้นตอนการรีเซ็ตรหัสพ่านของคุณ

### ขั้นตอนที่ 3

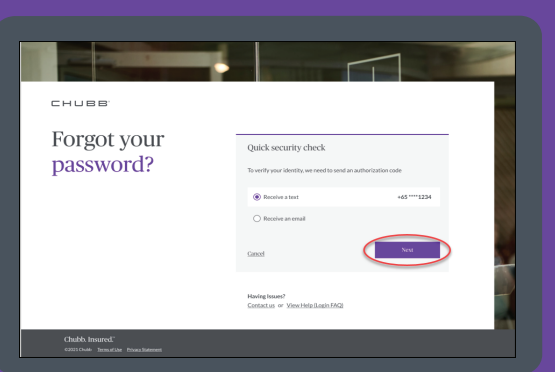

เลือกวิธีการรับรหัส ได้ 2 ช่องทาง คือ รับพ่านทางข้อความ หรือรับพ่านทางอีเมล จากนั้นคลิกที่ป่มกัดไป ระบบจะส่งรหัส ความปลอดกัย 6 หลักไปที่หมายเลขโทธศัพท์มือถือที่ ลงทะเบียนหรืออีเมลที่คุณลงทะเบียน

### ขั้นตอนที่ 5 และ 6

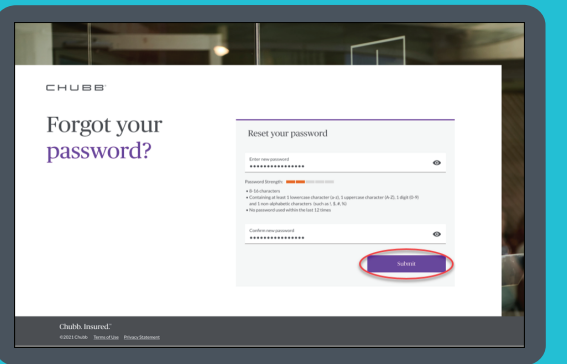

| снивв                    |                                                                                                    |
|--------------------------|----------------------------------------------------------------------------------------------------|
| Forgot your<br>password? | Reset your password Ender the part of the part of the |
|                          | Hading bound?<br>Contacton or Yoosthicaliani.JMC2                                                                                                    |

#### ป้อนอีเมลที่คุณลงทะเบียนไว้เพื่อรับรหัสความปลอดภัย สำหรับการยืนยันตัวตนและคลิกที่ป่มกัดไป

### ขั้นตอนที่ 4

| СНИВВ.                   |                                                                                       |
|--------------------------|---------------------------------------------------------------------------------------|
| Forgot your<br>password? | Type in your code We have set a security code to #*********************************** |
|                          | Seconda Submit                                                                        |
|                          | Didn't recoive the code?<br>Send acain or use a different method                      |
|                          | Having Insues?<br>Contactus or View Helevillagis(5942)                                |
|                          |                                                                                       |

้คลิกที่ปุ่มส่ง "Submit" เมื่อรหัสความปลอดภัยที่คุณได้รับการ ตรวจสอบแล้ว ระบบจะนำคุณไปยังหน้าจอรีเซ็ตรหัสพ่าน "Reset Password" เพื่อรีเซ็ตรหัสพ่านของคุณ

- 5. ใส่ข้อมูลของคุณ 1. ตั้งรหัสพ่านใหม่และ 2. ยืนยันรหัสพ่านใหม่ จากนั้นคลิกที่ปุ่ม Submit การตั้งรหัสพ่านต้องมีอักษรภาษาอังกฤษ และอักขระจำนวน 8 - 16 ตัว ต้องมีเงื่อนไขประกอบ 4 ข้อดังนี้ 1. ตัวพิมพ์เล็ก 2. ตัวพิมพ์ใหญ่ 3. ตัวเลข และ 4. อักขระที่ไม่ใช่ ตัวอักษร ( เช่น @ # \$ % ^ & \* )
- 6. เมื่อตั้งธหัสพ่านใหม่สำเร็จแล้ว พู้ใช้งานสามารถคลิกที่ปุ่มกลับไปที่ หน้าเข้าสู่ระบบ Back to login page และเข้าสู่ระบบด้วยรหัสพ่านใหม่

Connect with Chubb : M IDPhelpdesk.th@chubb.com

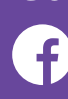

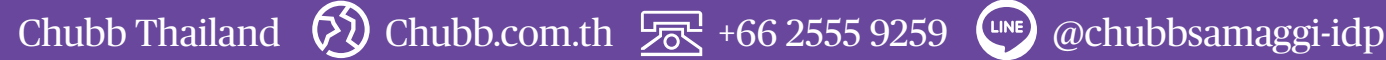